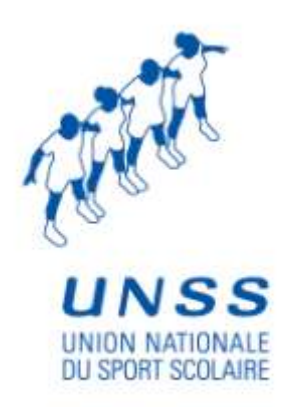

# Guide utilisateurs de l'outil OPUSS

à l'usage de : **L'Association** sportive

# CONTENU

| I - MODULE AFFILIATION                                                                                                    | 3             |
|----------------------------------------------------------------------------------------------------|---------------|
| I.1 Profils des utilisateurs                                                                                                    | 3             |
| I.2 Fonctionnalites                                                                                                    | 3             |
| I.3 Acceder au module Affiliation                                                                                                    | 3             |
| I.3.a Renseigner ses information (pour affiliation)<br>I.3.b <b>Demander l'affiliation</b>                                                      |               |
| II - MODULE LICENCE                                                                                                    | 13            |
| II.1 Utilisateurs                                                                                                    | 13            |
| II.2 Fonctionnalites                                                                                                    | 13            |
| II.3 Acceder au module Licence                                                                                                    | 14            |
| II.4 Delivrer une licence                                                                                                    | 14            |
| II.4.a Commander une ou plusieurs licence(s) élève<br>II.4.b Délivrer une ou plusieurs licences adulte                                          |               |
| II.5 Modifier une licence                                                                                                    | 18            |
| II.5.a Modifier une licence élève<br>II.5.b Modifier une licence adulte                                                                         |               |
| II.6 Consulter les licences delivrees                                                                                                    |               |
| II.6.a Voir la liste des licences délivrées<br>II.6.b <b>Détail d'une licence délivrée</b><br>II.6.c <b>Modification d'une licence délivrée</b> |               |
| III - MODULE COMPETITIONERREUR ! SIGNET NO                                                                                                    | ON DEFINI.    |
| III.1 UtilisateursErreur ! Signe                                                                                                    | T NON DEFINI. |
| III.2 FonctionnalitesErreur ! Signe                                                                                                    | T NON DEFINI. |
| III.3                                                                                                    | 22            |

# I - MODULE AFFILIATION

#### Présentation

L'affiliation est l'acte d'engagement d'une association sportive vis-à-vis de l'UNSS. Elle est l'étape préalable pour permettre à une association sportive (AS) de commander des licences.

Les deux entités impliquées dans le processus d'affiliation sont l'AS qui sollicite l'affiliation et la Direction Régionale dont dépend l'issue de la demande.

#### I.1. - PROFILS DES UTILISATEURS

Les utilisateurs du module sont :

- Les associations sportives (AS)
- Les coordinateurs de districts (CD)
- Les membres des directions départementales (DD)
- Les membres des directions régionales (DR)
- Les membres de la direction nationale (DN)
- Les membres des Associations sportives (AS, animateurs, secrétaire, chefs d'établissement)

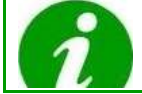

Tous ces niveaux hiérarchiques ont accès à ce module, mais les fonctionnalités seront différentes.

# I.2. - FONCTIONNALITES

#### En tant qu'AS, ce module vous permet de :

- Consultater des données
- Modifier des informations administratives, financières, et statistiques
- Demander une affiliation
- Demander de modifier son type de contrat

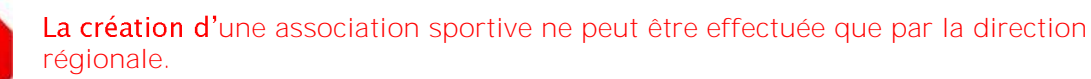

#### 1.3. - Acceder au module Affiliation

Pour pouvoir accéder au module « Affiliation », il faut être connecté à son compte. Cliquer **sur l'onglet** Administration, vous accedez alors au menu Affiliation :

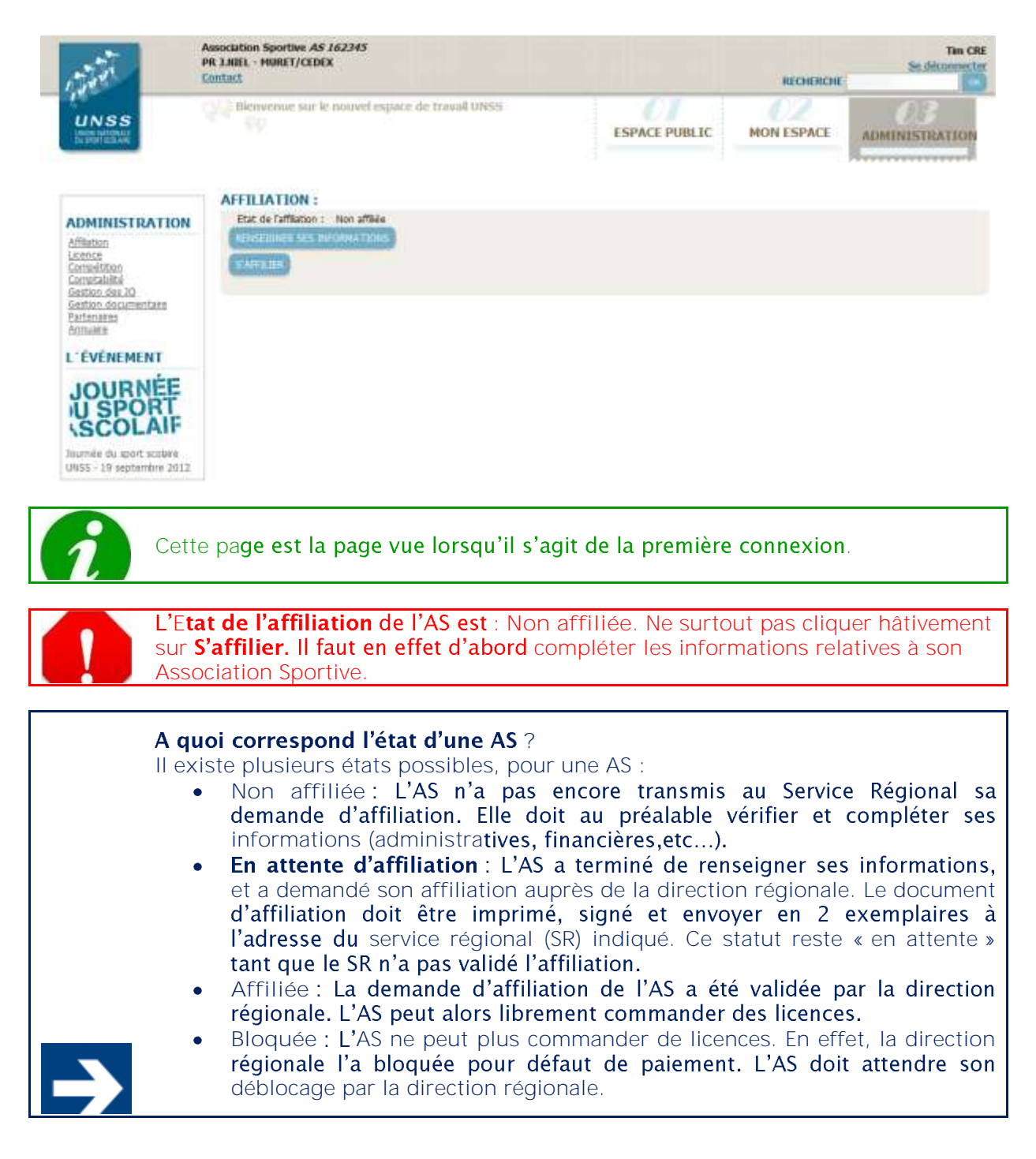

# I.3.a. - Renseigner ses information (pour affiliation)

Cliquer sur Renseigner ses informations.

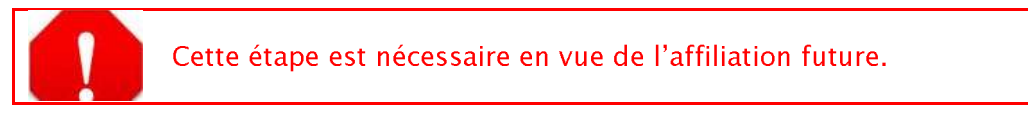

Une nouvelle page s'affiche, divisée en quatre parties :

| C.C.                               | Association Sportive AS 162345<br>PR J.MEL - HURET/CEDEX<br>Contact |                          |                          | RECHERCHE | Tin CR<br>Se déconnecto |
|------------------------------------|---------------------------------------------------------------------|--------------------------|--------------------------|-----------|-------------------------|
| UNSS<br>INSI ANDALI<br>INSI ANDALI | tilenvesue sur le nouvel                                            | espace de travaê UNSS    | ESPACE PUBLIC            | MONESPACE | ADMINISTRATION          |
|                                    | LISTE DES ANIMATEURS                                                | s                        |                          |           |                         |
| MON ESPACE                         | 😨 Aucun animateur p                                                 | our cette AS             |                          |           |                         |
| Man AS                             | ADOUTER DRI NOVVEL ANDRATE                                          | ШП АЛТТАСНЕК ОЛ МОМАТЕЛЯ | D'UN AUTRE ETANLISSENENT |           |                         |
| JOURNÉE<br>U SPORT                 | INFORMATIONS ADMIN                                                  | ISTRATIVES :             |                          |           |                         |
| SCOLAIF                            | CHEF D'ÉTABLISSEMENT :                                              |                          | SECRÉTAIRE DE L'AS :     |           |                         |
| UN55 - 19 septembre 2012           | Ovitté :                                                            | Hme                      | Ovite                    | : M       |                         |
|                                    | Nom :                                                               |                          | Nom                      | t CRE     |                         |
|                                    | Prénom :                                                            |                          | Prénom                   | : Tim     |                         |
|                                    | Téléphone :                                                         |                          | Téléphone                | 1         |                         |
|                                    | Mail :                                                              |                          | Mál                      |           |                         |
|                                    | ETABLISSEMENT :                                                     |                          | AS 1                     |           |                         |
|                                    | N* RRAE/UAL :                                                       |                          | Code de l'AS             | : 162345  |                         |
|                                    | Nom :                                                               | -                        | N* SPET                  | t.        |                         |
|                                    | Adresse :                                                           |                          | Type d'assurance         | Þ.        |                         |
|                                    | Code postal :                                                       | -                        |                          |           |                         |
|                                    | . Vile :                                                            | MURET/CEDEX              |                          |           |                         |
|                                    | Pays :                                                              | France                   |                          |           |                         |
|                                    | Télénhone Sympasa -                                                 |                          |                          |           |                         |

- La première comporte la Liste des animateurs.
- La seconde, les Informations administratives.
- La troisième, les Informations bancaires.
- La quatrième partie comporte les Informations de rattachement.

# I.3.a.i. - Ajouter un nouvel animateur

#### Deux méthodes sont possibles pour ajouter un animateur à l'AS :

• La première consiste à créer cet animateur. Pour cela, cliquer sur Ajouter un nouvel animateur, pour être dirigé vers la page **de création d'un nouvel animateur**:

| Support utilisateur  |  |
|----------------------|--|
| Association sportive |  |

| CMite :                                                                       | 🛞 M 🔘 Mme        |                 |                      |                  |                  |  |
|-------------------------------------------------------------------------------|------------------|-----------------|----------------------|------------------|------------------|--|
| Nom * :                                                                       |                  |                 |                      |                  |                  |  |
| Prénom * ;                                                                    | (                | 5               |                      |                  |                  |  |
| Mél. * :                                                                      | 0                |                 | j.                   |                  |                  |  |
| Numéro de téléphone * :                                                       | -                |                 |                      |                  |                  |  |
| Grade 1                                                                       | Brofesseur d'EDS | O Agráná O Blad | misshla 🖑 Charné d'a | scolonoment 🔿 Ma | tra suvikara 🔿 D |  |
| Artivités eoradrées * -                                                       | Torestear a EPS  | A HALEAS & DIAO | name in cratte a e   | www.rement.com   |                  |  |
| ctivité de la forme<br>quathion<br>rts du cirque                              | ó                |                 |                      |                  |                  |  |
| htetisme estival<br>htetisme hivernal<br>viron<br>viron ergomètre<br>érobic   | 0                |                 |                      |                  |                  |  |
| kido<br>adminton                                                              | 4                |                 | *                    |                  |                  |  |
| Cnárialitás constituas -                                                      |                  |                 |                      |                  |                  |  |
| ctivité de la forme                                                           | *                | -               |                      |                  |                  |  |
| quathlon<br>rts du cirque<br>thlétisme estival<br>thlétisme hivernal<br>viron | 0                | 1               |                      |                  |                  |  |
| viron ergomètre<br>érobic<br>kido                                             | 0                |                 | -                    |                  |                  |  |

Après avoir renseigné les champs, valider l'ajout en cliquant sur Ajouter. Les champs avec un astérisque (\*) sont obligatoires.

• La deuxième consiste à rattacher un animateur déjà existant. Pour cela, cliquer sur Rattacher un animateur **d'un autre établissement**, pour être dirigé vers une nouvelle page :

| Trouver l'animateur<br>par son numéro AS : | ) |
|--------------------------------------------|---|
| par son nom :                              |   |
| *                                          | • |
| 0                                          |   |
|                                            |   |

#### RATTACHEMENT D'UN ANIMATEUR D'UN AUTRE ÉTABLISSEMENT

Il est possible d'effectuer une recherche par le numéro de l'AS à laquelle il appartient, ou par son nom. Renseigner un de ces deux champs puis cliquer sur Chercher. Les animateurs trouvés apparaissent dans la colonne de gauche. Pour rattacher un animateur, le sélectionner dans la colonne de gauche puis cliquer sur la flèche de droite. Si un animateur ne doit finalement pas être rattaché, le sélectionner dans la colonne de gauche.

Lorsque tous les animateurs à rattacher sont présents dans la colonne de droite, valider le rattachement en cliquant sur Rattacher ces animateurs à mon établissement.

1

Même après ajout ou rattachement, il reste possible de modifier la liste des animateurs.

#### I.3.a.ii. - Renseigner les informations administratives

Les informations relatives à l'établissement sont pré-remplies. Néanmoins, il convient de les vérifier et de les modifier si besoin, à partir de la partie Informations administratives, en cliquant sur Modifier. Une nouvelle page s'affiche alors avec des champs modifiables:

#### INFORMATIONS ADMINISTRATIVES :

| CHEF D'ÉTABLISSE                          | MENT :             | SECRÉTAIRE DE L'   | AS :           |             |
|-------------------------------------------|--------------------|--------------------|----------------|-------------|
| Civilté :                                 | 🔘 M 🖲 Mme          | Civilité :         | 🖲 M 💭 Mme      |             |
| Nom :                                     |                    | Nom ;              | CRE            |             |
| Prénom :                                  |                    | Prénom :           | Tm             |             |
| Téléphone :                               |                    | Téléphone :        |                |             |
| MèL :                                     |                    | Měl, z             | lala@gmail.com |             |
| ETABLISSEMENT :                           |                    | AS:                |                |             |
| N° RNE/AUI : (7<br>chiffres et 1 lettres) | (2511130           | Code de l'AS :     | 162345         |             |
| Nom :                                     | PR J.NIEL          | Type d'assurance : | Collective 🔹 😡 |             |
| Adresse :                                 | 41, ROUTE D'OX BP1 | Nom assurance :    |                |             |
| Code postal :                             | 31604              | Nº assurance :     |                |             |
| Vile :                                    | MURET/CEDEX        |                    |                |             |
| Pays :                                    | France             |                    |                |             |
| Tél. gymnase :                            |                    |                    |                |             |
| Fax :                                     | 0561516359         |                    |                |             |
| Type :                                    | Collège 💽          |                    |                |             |
| Privé :                                   |                    |                    |                |             |
| Zone :                                    | Zone rurale 🔹      |                    |                |             |
| Label :                                   | Non classé 💌       |                    |                |             |
| Label UNSS :                              |                    |                    |                |             |
| Sections sportives :                      |                    |                    |                |             |
|                                           |                    |                    |                | ENREGISTRER |
|                                           |                    |                    |                |             |

Renseigner le plus de champs possible.

Les champs Nom, Prénom et Mèl du Chef d'établissement sont obligatoires (entre autres), sans quoi l'affiliation n'est pas possible. Quel type d'assurance choisir ? Dans la catégorie AS, il existe trois types d'assurance : Collective, Collective MAIF et Individuelle. Il vous appartient (Chef d'établissement, Président de l'AS) de souscrire un contrat d'assurance garantissant la responsabilité civile de l'association, ses cadres et ses adhérents (article L321-1 du code du sport). Il vous appartient également de vérifier que chaque adhérent est couvert pour les dommages corporels dans le cadre des activités de l'AS (RI UNSS). Les trois possibilités sont donc : Contrat collectif (assurance Collective) souscrit auprès d'une autre compagnie d'assurance Contrat collectif souscrit auprès de la MAIF (assurance Collective MAIF) : toute couverture Pas de contrat collectif MAIF (assurance Individuelle) : la MAIF vous •

proposera de souscrire pour chaque adhérent une assurance dite MAIF individuelle. Cette souscription vous sera proposée au moment de la commande de chaque licence, pour les élèves qui ne sont pas en mesure de vous présenter une attestation d'assurance.

Vous trouverez des informations complémentaires dans l'article MAIF de la revue Equilibre N° 24 de juin 2009, ou sur l'espace de gestion documentaire OPUSS.

Valider les modifications en cliquant sur Enregistrer.

I.3.a.iii. - Renseigner les informations bancaires

| 1        | <ul> <li>Deux modes de paiement sont possibles :</li> <li>Prélèvement automatique</li> <li>Prépaiement (Chèque)</li> <li>Ce choix vous sera proposé plus tard, lors de la demande d'affiliation.</li> </ul> |
|----------|----------------------------------------------------------------------------------------------------|
|          |                                                                                                    |
| 1        | Ne renseignez les informations bancaires de votre AS que si vous envisager de choisir le prélèvement automatique.                                                                                           |
| A partir | de la partie Informations bancaires, cliquer sur Modifier. Une nouvelle page                                                                                                    |

A partir de la partie Informations bancaires, cliquer sur Modifier. Une nouvelle page s'affiche :

| Titulare :         | Code banque :  | Numéro de compte : |                        |
|--------------------|----------------|--------------------|------------------------|
| Nom de la banque : | Code guichet : | Chi RIB :          |                        |
|                    |                |                    | CHARGE TERM CAMPAGE    |
|                    |                |                    | Entered their windless |
|                    |                |                    |                        |
|                    |                |                    |                        |

Renseigner les champs, puis valider en cliquant sur Enregistrer.

# I.3.b. - Demander l'affiliation

Lorsque tous les champs sont renseignés, cliquer sur **S'affilier, à partir de la page d'accueil** du menu Affiliation. **Une nouvelle page s'ouvre** :

| EFFECTIFS DES ÉLÈ                  | VES SCOLARISÉS : | INFORMATIONS FI                    | NANCIÈRES :                                      |
|------------------------------------|------------------|------------------------------------|--------------------------------------------------|
| Nombre de garçons                  |                  | Etablissement :                    | Collège                                          |
| Nombre de filles                   |                  | Type de Contrat                    | Normal                                           |
|                                    |                  | Montant du contrat                 | € CALCULER                                       |
| Total des effectifs                | 0                |                                    |                                                  |
| scolarises                         |                  | Montant de<br>l'affiliation        | 80,00 €                                          |
| Couleur des maillots<br>principale |                  | Montant global                     | 80,00 €                                          |
| Couleur des maillots               |                  | Nombre de licences                 |                                                  |
| secondaire                         |                  | pour rentabiliser<br>votre contrat |                                                  |
| Nombre de postes<br>d'EPS          |                  | Moyen de paiement                  | Prélèvement automatique                          |
| Nombre de                          |                  | Votre tarif de                     |                                                  |
| demi-postes d'EPS                  |                  | cotisation du licencie             |                                                  |
| Nombre<br>d'animateurs AS          |                  | Autre tarif                        |                                                  |
| Nombre d'autres                    |                  | Affiliation/Ré-<br>affiliation     | Affiliation                                      |
| animateurs AS                      |                  |                                    |                                                  |
|                                    |                  | ANNULER ENREGISTRER                | TRANSMETTRE LA DEMANDE D'AFFILIATION À LA RÉGION |
|                                    |                  |                                    |                                                  |

Dans la colonne Effectifs des élèves scolarisés, remplissez tous les champs. L'information sur le Nombre de garçons et le Nombre de filles est particulièrement importante.

| 6 | Le champ Total des effectifs scolarisés <b>n'</b> est pas modifiable, car calculé<br>automatiquement. |
|---|----------------------------------------------------------------------------------------------------|
|   |                                                                                                    |

|          | Que signifient les types de contrats ?<br>Dans la colonne Informations financières, il existe deux types de contrat :<br>Normal, et Accompagné<br>Le contrat Accompagné est intéressant pour les AS ayant un nombre très faible<br>de licenciés.<br>Le contrat Normal, est financièrement plus intéressant <b>à partir d'</b> un certain<br>nombre de licenciés.                                                                                                    |
|----------|----------------------------------------------------------------------------------------------------|
| <b>→</b> | En fonction des effectifs (garçons et filles) d'un établissement, le bouton Calculer<br>permet de calculer le montant du contrat, ainsi que le nombre de licenciés qu'il<br>faudra à l'AS pour que le contrat de type Normal soit rentable.<br>En clair, si l'AS pense qu'elle atteindra (ou dépassera) le nombre affiché à côté de<br>Nombre de licences pour rentabiliser votre contrat, il vaut mieux prendre un<br>contrat Normal, sinon, le contrat Accompagné est plus intéressant. |
| 0        | Dans la colonne Informations financières, le champ Type de contrat <b>n'est pas</b><br>modifiable pour certains : <b>cela dépend du type de contrat de l'année précédente.</b><br>En clair, si vous étiez en contrat Normal <b>l'année dernière, vous êtes contraint de</b><br>garder ce type de contrat.<br>Si vous étiez en contrat Accompagné <b>l'année dernière, vous avez le choix pour</b><br>cette année.                                                                         |

Renseigner le Moyen de paiement. Deux choix se présentent :

- Prélèvement automatique, par virement bancaire ٠
- Prépaiement (Chèque)

ŏ

Si le choix de Prélèvement automatique est réalisé en tant que Moyen de paiement, le renseignement du RIB devient indispensable.

Un clic sur Enregistrer **n'envoie pas la demande d'affiliation à la région. Cela permet de** sauvegarder les informations le temps, par exemple, de se renseigner sur le nombre de **licenciés que l'AS peut penser obtenir.** 

En revanche, un clic sur **Transmettre la demande d'affiliation à la région** demande **l'affiliation**. Lorsque vous avez cliqué sur **Transmettre la demande d'affiliation**, vous ne pourrez plus modifier votre demande.

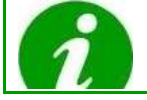

Il **se peut qu'un message d'erreur apparaisse, indiquant les informations** obligatoires restantes à renseigner. Compléter ces informations manquantes, puis réessayer de cliquer sur **Transmettre la demande d'affiliation à la région**.

# I.3.a. - Transmettre la demande d'affiliation

Lorsque vous cliquez sur Transmettre, la demande d'affiliation est envoyé automatiquement au SR auquel votre AS est rattachée. Un e-mail est alors automatiquement envoyé à la fois au chef d'établissement et au SR pour les informer du fait qu'une demande a été transmise.

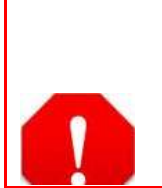

Vous devez néanmoins obligatoirement imprimer cette demande d'affiliation en cliquant sur Imprimer. Un document PDF à imprimer est alors généré. Vous devez alors remplir la dernière page avec les nom et prénom du président de l'AS, la signer et la tamponner, et enfin la renvoyer en 2 exemplaires à l'adresse du SR indiqué au bas du document.

| NOW BUTTIENDIN , mann                                                                                                    |                                                                                                    |  |  |
|----------------------------------------------------------------------------------------------------|----------------------------------------------------------------------------------------------------|--|--|
| Proviseur 🛛                                                                                                    | Principal 🗆                                                                                                    |  |  |
| Président de l'Association Sportive                                                                                                    |                                                                                                    |  |  |
| RAPPEL ASSURANCE.                                                                                                    |                                                                                                    |  |  |
| adhérents (article LS21-1 du c<br>Il veus appartient également d<br>corporeis dans le cadre des au<br><u>Plusieurs possibilités :</u><br>• Contrat collectif souscrit a<br>garanties<br>• Pas de contrat collectif : li<br>une assurance dite - MAI | ode du sport).<br>le vérifier que chaque adhérent est couvert en dommages<br>tivités de l'AS. (RI UNSS)<br>uprès de la MAIF : toute couverture<br>uprès d'une autre compagnie d'assurance offrant ces<br>a MAIF vous propose de souscrire pour chaque adhérent<br>F individualle « |  |  |
| Cachet de l'Etablissement                                                                                                    | Certifie,<br>• Que les statuts de l'Association sent conformes au<br>décret 86-495 du 14 Mars 1986.<br>• L'authenticité des informations contenues sur cette<br>page.<br>Signature du Chef d'Etablissement :                                                                       |  |  |
|                                                                                                    |                                                                                                    |  |  |

A envoyer à l'adresse suivante : Service régional Aix Marseille 6 RUE DE LA GUIRLANDE 13002 MARSEILLE

# II - MODULE LICENCE

#### Présentation

Prendre une licence sportive signifie adhérer à une Association sportive (AS) ou à la fédération.

Les personnes ayant une licence peuvent alors participer à la vie associative et prendre part aux diverses manifestations et activités de l'AS.

Chaque année, les licences doivent être renouvelées. Chaque AS est responsable de la délivrance des licences aux élèves de l'établissement auquel elle est rattachée. Avant de pouvoir délivrer des licences, les AS doivent être affiliées à l'UNSS.

La licence sportive n'est pas réservée aux pratiquants. Elle concerne aussi les dirigeants, animateurs d'AS, arbitres, juges, médecins et délégués divers qui contribuent à la gestion et au bon déroulement de la vie associative ou des compétitions. Les AS sont aussi en charge de la délivrance de ce type de licences.

Cependant, certaines licences ne sont pas rattachées à une association mais à une direction régionale. Il s'agit des « licences individuelles ». Elles correspondent aux licences attribuées à des élèves prenant des cours à distance et n'étant de ce fait pas attachés à un établissement particulier.

Le module administratif Licence présenté ci-dessous permet aux AS de gérer les licences dont ils sont responsables.

#### II.1. - <u>Utilisateurs</u>

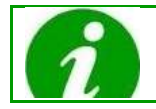

Les AS ne sont pas les seules à pouvoir utiliser ce module.

Les différents utilisateurs du module sont :

- Les coordinateurs de district (CD)
- Les membres des directions départementales (DD)
- Les membres des directions régionales (DR)
- Les membres de la direction nationale (DN)
- Les membres des Association sportives (AS, animateur, secrétaire, directeur)

#### II.2. - FONCTIONNALITES

En tant qu'AS, ce module vous permet de :

- Consulter la liste des licences
- Créer une licence
- Commander des licences
- Renouveler des licences
- Modifier une licence
- Modifier les activités sur une licence

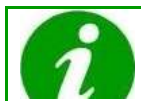

En fonction de l'utilisateur, les fonctionnalités disponibles ne sont pas les mêmes.

#### II.3. - Acceder au module Licence

Pour pouvoir accéder au module Licence, il faut être connecté à son compte. Cliquer sur **l'onglet** Administration, menu Licence :

| et e                                               | Association Sportive AS 15163<br>LES AVRILS - SAIRT-MIHIEL<br>Contact |               |          |            | R                | ECHERCHE  | as15163 as15<br>Se déconne |
|----------------------------------------------------|-----------------------------------------------------------------------|---------------|----------|------------|------------------|-----------|----------------------------|
| UNSS<br>Ministration                               | thenvenue sur le nouviel espace                                       | de traval UNS | 15       | ESPACE PI  | JBLIC MON E      | SPACE AD  | MINISTRATIO                |
| ADMINISTRATION                                     | Gérer les licences de type:                                           | Elive 💽 📑     |          |            |                  |           |                            |
| Afflaten                                           | COMMANDE DE LICENC                                                    | ES ÉLÉVE      |          |            |                  |           |                            |
| Competicien<br>Comptabilité<br>Sestion des 30      | Activité principale liée à la<br>licence:                             | Aucune        | E (see   | )          |                  |           |                            |
| Arrouaire<br>Arrouaire                             | Aucune licence en                                                     | cours de co   | mmande   |            |                  |           |                            |
| ÉVÊNEMENT                                          |                                                                       |               |          |            |                  |           | AL FREE LOT - ITTE         |
| JOURNÉE<br>U SPORT<br>SCOLAIF                      |                                                                       |               |          |            |                  |           |                            |
| oumée du sport stolaire<br>RGS - 19 septembre 2012 | LICENCES ELEVE                                                        |               | Minday ( |            | Arrester Tarlac  |           |                            |
|                                                    | Nom                                                                   | _             | koence:  |            | Activice: Toules |           | an annose                  |
|                                                    | Date de nainsance                                                     | Repaired      | Run      | Profession | Activities       | Catègorie | Actions                    |
|                                                    | 31/07/2000                                                            | 151630002     | ABATE    | Pernne     | 1                | BF        | 140                        |
|                                                    | 23/05/1998                                                            | 151630005     | BECKER   | Luca       | Alkido           | MG        | 3.0                        |
|                                                    | 10/11/1998                                                            | 151630003     | DUCARNE  | Anthony    | Crose-country    | MG        | 120                        |
|                                                    | 22/03/1997                                                            | 151630001     | MUNIER   | Sacha      |                  | CG        | 14                         |
|                                                    | 04/07/1998                                                            | 151630004     | VIRY     | Chielia    | Aikido           | MF        | 40                         |
|                                                    | 3 réwlats.                                                            | 19901104      |          |            | 1000             | 17        | -                          |

Le corps de la page est séparé en trois éléments :

- Le premier permet de sélectionner le type de licence à visualiser. Il s'agit de Elève ou Adulte.
- Le deuxième permet de visualiser les commandes en cours.
- Le troisième permet de visualiser les licences déjà délivrées par l'AS.

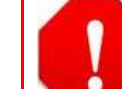

Les deux derniers éléments dépendent du type de licence qui a été précédemment sélectionné (puis validé par un clic sur OK) : Elève ou Adulte.

#### II.4. - DELIVRER UNE LICENCE

Les AS peuvent commander des licences pour :

- Des élèves de leur établissement
- Des adultes et dirigeants de l'AS

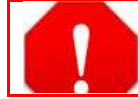

Les AS ne peuvent pas délivrer de licences individuelles. Seules les directions régionales ont les droits pour le faire.

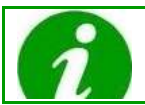

Seule une licence par Elève et par année scolaire peut être délivrée.

La gestion des licences est maintenant dématérialisée. Il n'y a donc plus aucun document papier à envoyer.

# II.4.a. - Commander une ou plusieurs licence(s) élève

# Pour délivrer une licence élève, suivre le protocole suivant :

| I) Selection | nner Eleve dans le menu deroulant Gerer les licences de type :                 |
|--------------|--------------------------------------------------------------------------------|
|              | Gérer les licences de type: Elève 🗨 💿                                          |
| 2) Sélection | nner l'activité dans le menu déroulant Activité principale liée à la licence : |
|              | Activité principale liée à la Aucune CREER                                     |
| Si Ai        | ucune est sélectionné, les licences seront créées sans activité.               |
| à            | √ous n'avez pas choisi d'activité. Etes-vous sûr ?                             |
|              | OK Annuler s                                                                   |

| 1  | Cliquer sur OK ; elles pourront être mises à jour ultérieurement. |
|----|-------------------------------------------------------------------|
| 3) | Cliquer sur OK :                                                  |
|    | Gérer les licences de type: Elève 💌 🔿                             |
| 4) | Une nouvelle page s'affiche :                                     |

| 10,000              | ES AVRILS - SAINT-MIHIEL<br>Initial                                               | ,                            |       |       |          | RECHERCO   | as15163 as1516<br>Se décorrecto |
|---------------------|-----------------------------------------------------------------------------------|------------------------------|-------|-------|----------|------------|---------------------------------|
| UNSS<br>INSTITUTION | Bienvenue sur le nour                                                             | vid espaice de trava         | Aunss | ESPAC | E PUBLIC | MON ESPACE | ADMINISTRATION                  |
| ADMINISTRATION      | CRÉATION DE LICEN                                                                 | ICES ELEVES                  | pepe  |       |          |            |                                 |
| Affinition          | No.                                                                               | Performan                    | A00-  |       | Protocen | Assurance  | Section sportlys                |
| ometabilité         | PINTORE                                                                           | Clement                      |       | _     |          | 1          | IOUTER AU PANIES AMAKILE        |
| vtides              | WEBER                                                                             | Damien                       |       |       |          |            |                                 |
| atterates           | JACQUESSON                                                                        | Jennfer                      |       |       |          |            |                                 |
| 'ÉVÉNEMENT          | GROENER                                                                           | Florient                     |       |       |          |            |                                 |
| EVENEMENT           | MILAS                                                                             | Amaury                       | +     |       |          |            |                                 |
| U SPORT<br>SCOLAIF  | 1 - 5 de 476 résultats.<br>Elements 5 - Pa<br>per page 96<br>HEDebut. « Précédent | gneur 1 💿 de<br>Succett En P |       |       |          |            |                                 |

élève, cliquer sur le signe plus + de la colonne Actions.

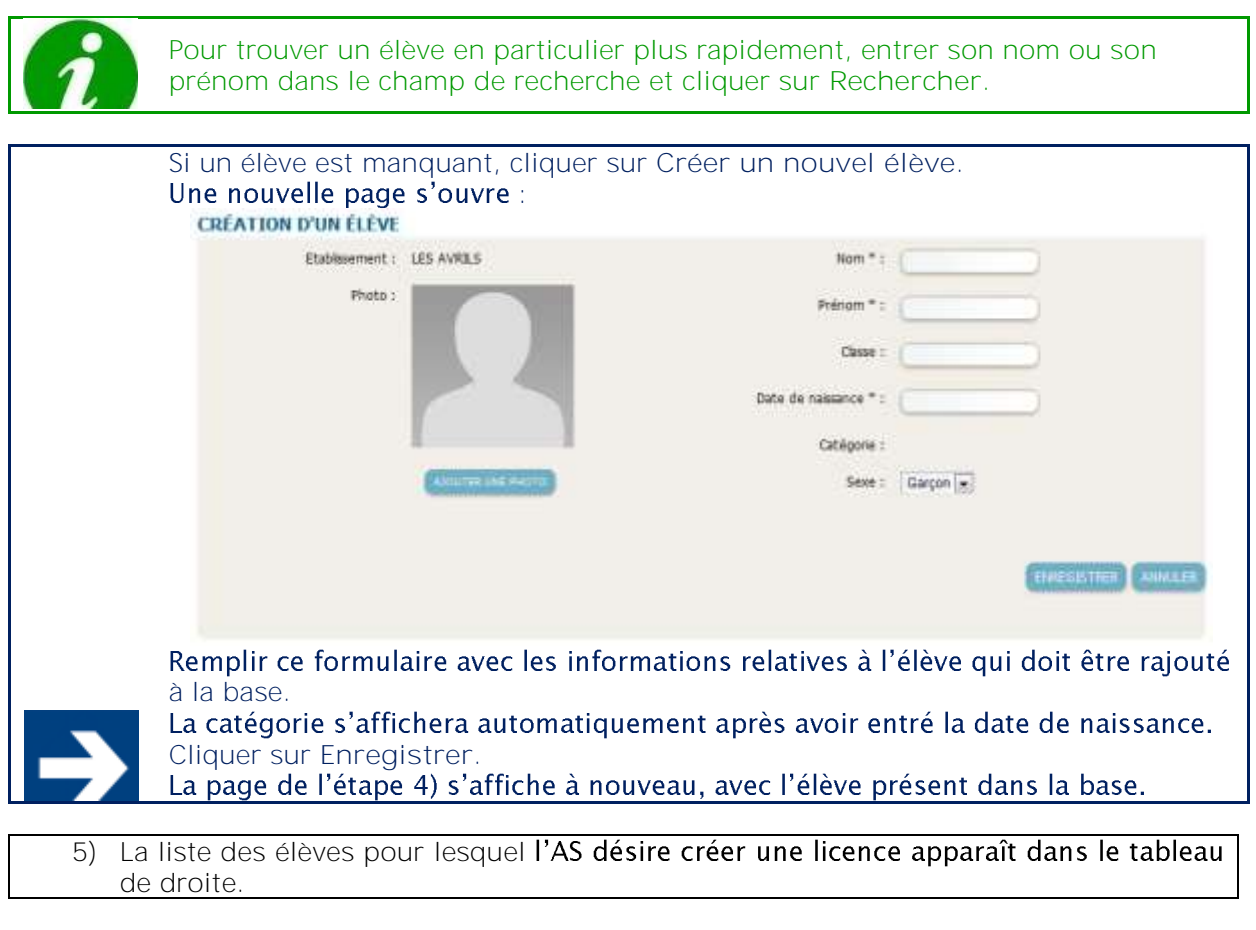

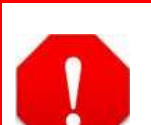

Une licence n'est valable que pour une seule année scolaire. Elle doit donc être renouvelée chaque année. Certains élèves du tableau de droite avaient donc déjà une licence l'année dernière. Si l'AS a sélectionné certains de ces élèves, une nouvelle licence est générée avec un nouveau numéro de licence.

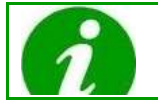

Dans le cas **d'un l'élève** qui serait JO dans une activité particulière, cette activité est automatiquement rajoutée à la nouvelle licence.

L'AS ne peut pas créer une nouvelle licence pour une personne déjà licenciée pour l'année en cours.

- 6) Dans la colonne Assurance du tableau de droite, deux cas de figure peuvent se présenter :
  - L'AS a déjà souscrit à une assurance collective (MAIF ou non) : le champ n'est pas modifiable, chaque élève bénéficiera de cette assurance.
  - L'AS n'a pas souscrit à une assurance collective. Pour chaque élève, cocher la case si l'AS souhaite assurer l'élève auprès de la MAIF.
- 7) Dans la colonne Section sportive du tableau de droite, deux cas de figure peuvent se présenter :
  - La case est cochée : le sport sélectionné dans la page précédente (dans le menu déroulant Activité principale liée à la licence) est une section sportive de l'établissement.
  - La case n'est pas cochée : le sport sélectionné dans la page précédente (dans le menu déroulant Activité principale liée à la licence) n'est pas une section sportive de l'établissement.

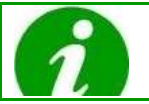

La case Section sportive peut être à cocher pour un élève si Aucune a été sélectionnée dans la page précédente (dans le menu déroulant Activité principale liée à la licence).

8) Cliquer sur Ajouter au panier. La page d'accueil du menu Licence s'affiche.

Pour chaque élève nouvellement ajouté, il est maintenant possible de :

- Voir la licence (Détail)
- Modifier la licence (Modification)
- Supprimer la licence

A

Il est aussi possible de modifier **(ainsi que d'impr**imer) la licence à partir de **l'écran de** Détail de la licence.

9) Cliquer sur Valider les licences.

VALIDER LES LICENCES

Les licences sont automatiquement délivrées. Un numéro de licence est généré, de la forme XXYYYZZZZ :

- XX = numéro ACAD
- YYY = numéro ETAB
- ZZZZ = numéro ORDRE

Le licencié pourra donc directement visualiser sa licence dans son espace personnel.

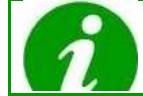

Un flux financier est déclenché dans le module comptabilité pour les licences ayant une assurance individuelle MAIF.

### II.4.b. - Délivrer une ou plusieurs licences adulte

Le protocole de délivrance d'une licence adulte est sensiblement le même que celui de délivrance d'une licence élève :

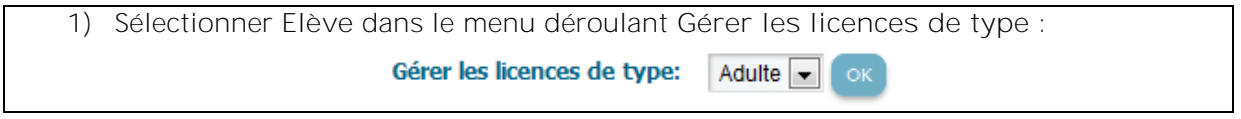

#### 2) Suivre les étapes 2) à 9) du protocole de délivrance d'une ou des licences élève.

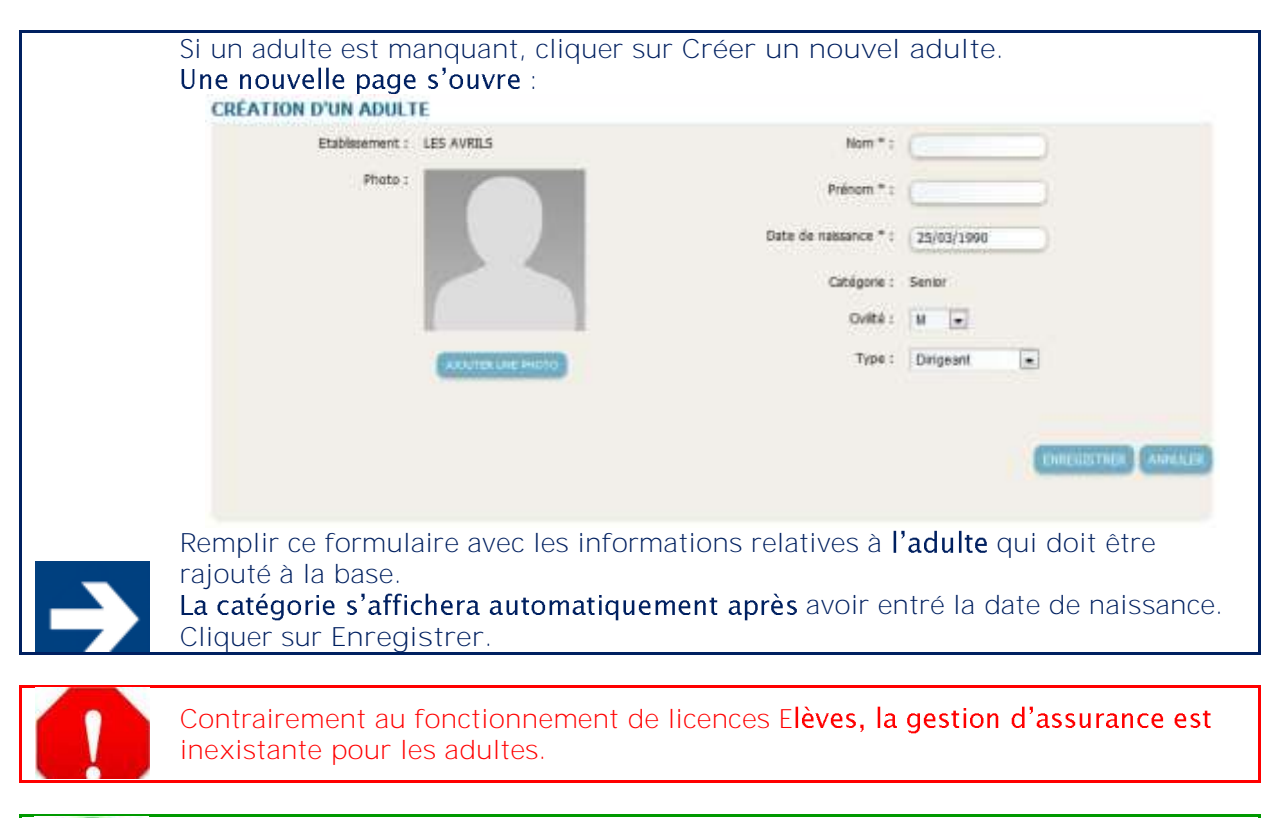

Les licences adultes étant gratuites, aucun flux financier **n**'est déclenché dans le module comptabilité.

#### II.5. - MODIFIER UNE LICENCE

# II.5.a. - Modifier une licence élève

Tant qu'une licence élève créée n'a pas été commandée, elle reste modifiable. Cette modification peut s'effectuer à partir de deux endroits :

- A partir de la page d'accueil de Licence, dans la liste Commande de licence élève, cliquer directement sur le bouton Modifier la licence.
- A partir de la page d'accueil de Licence, dans la liste Commande de licence élève, cliquer sur Voir la licence. Les informations de la licence s'affichent en lecture seule. Cliquer sur Modifier pour passer les informations en édition.

#### La page suivante s'affiche :

| MODIFICATION DE LA I | ICENCE                    |                         |             |
|----------------------|---------------------------|-------------------------|-------------|
| Etablissement :      | LES AVRILS                | Date de naissance :     | 08/10/2000  |
| Nom :                | MORAT                     | Sexe :                  | Garçon 💌    |
| Prénom :             | Yanis                     | Catégorie :             | Benjamin    |
| Classe :             |                           | Assurance individuelle: | NON -       |
| Activités :          | Activité de la forme      | Photo :                 |             |
| Atlinite Se          | ction sportivn Excellence | n Supprimer             |             |
|                      |                           |                         | ENREGISTRER |

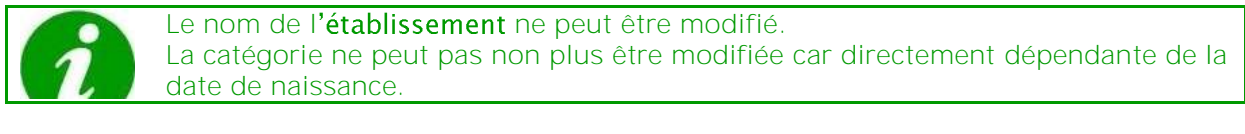

Les champs suivants sont modifiables et doivent être complétés :

- Nom •
- Prénom
- Classe
- Date de naissance
- Sexe
- Assurance individuelle
- Photo

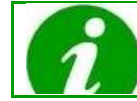

L'option Assurance individuelle n'apparaît que si l'AS s'est affiliée avec l'option éponyme.

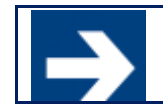

Il est possible d'ajouter des activités (et d'en supprimer). Pour cela, sélectionner un sport dans le menu déroulant Activités, puis cliquer sur Ajouter. Cocher ensuite Section sportive et/ou Excellence.

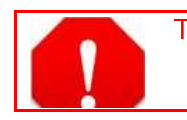

- Tous les champs sont obligatoires, à l'exception de :
  - Activités • •
    - Photo

# II.5.b. - Modifier une licence adulte

Il en est de même que précédemment pour les licences adultes.

Tant qu'une licence adulte créée n'a pas été commandée, elle reste modifiable. Cette modification peut s'effectuer à partir de deux endroits :

- A partir de la page d'accueil de Licence, dans la liste Commande de licence adulte, cliquer directement sur le bouton Modifier la licence.
- A partir de la page d'accueil de Licence, dans la liste Commande de licence adulte, cliquer sur Voir la licence. Les informations de la licence s'affichent en lecture seule. Cliquer sur Modifier pour passer les informations en édition.

|                                              |                     | Support utilisateur<br>Association sportive |             |
|----------------------------------------------|---------------------|---------------------------------------------|-------------|
| La page suivante s'a<br>MODIFICATION DE LA L | affiche :<br>ICENCE |                                             |             |
| Etablissement :                              | LES AVRILS          | Date de naissance :                         | 01/01/1970  |
| Nom :                                        | REGNIER             | Civilité :                                  | M           |
| Prénom :                                     | Dominique           | Type :                                      | Animateur   |
|                                              |                     | Photo :                                     |             |
|                                              |                     |                                             | ENREGISTRER |

L'établissement est en lecture seule. La catégorie est en lecture seule car directement dépendante de la date de naissance.

Les champs suivants sont modifiables :

- Nom
- Prénom
- Classe
- Date de naissance
- Civilité
- Type
- Photo

Attention de bien remplir le champ Type. **Tous les champs sont obligatoires, à l'exception de** Photo.

#### II.6. - CONSULTER LES LICENCES DELIVREES

#### II.6.a. - Voir la liste des licences délivrées

Une fois une licence commandée (après clic sur Valider les licences), elle est listée sur la page d'accueil de Licence, dans le tableau Licences élèves ou Licences adultes (en fonction

| du choix réalisé<br>LICENCES ÉLÈVE                        | dans le                 | menu (       | déroulant | Gérer les          | licences           | de type):                       |
|-----------------------------------------------------------|-------------------------|--------------|-----------|--------------------|--------------------|---------------------------------|
| Nom:                                                      | N <sup>4</sup><br>licer | ° de Conce:  |           | Activité: Toute:   | 3                  | RECHERCHER                      |
| Date de naissance                                         | Numéro                  | Nom          | Prénom    | Activités          | Catégorie          | Actions                         |
| 31/07/2000                                                | 151630002               | ABATE        | Perrine   |                    | BF                 | Q 🖉                             |
| 23/05/1998                                                | 151630005               | BECKER       | Luca      | Aïkido             | MG                 | Q 🖉                             |
| 10/11/1998                                                | 151630003               | DUCARNE      | Anthony   | Cross-country      | MG                 | Q 🖉                             |
| 22/05/1997                                                | 151630007               | HAMZAOUI     | Coralie   | Baseball/Soft ball | CF                 | Q 🖉                             |
| 18/10/2000                                                | 151630015               | HEBMANN      | Quentin   |                    | BG                 | Q 🖉                             |
| 1 - 5 de 17 résultats.<br>Elements par <b>5 💌</b><br>page |                         | Pagineur 1 🖃 | de 4      | ≪D <b>令</b> but    | « Précédent Suiva? | Fin <b>X</b><br>Mer Télécharger |

Le nombre de licences délivrées est affiché en gris juste en dessous du tableau. Cette liste ne présente que les licences délivrées **pour l'AS concernée.** 

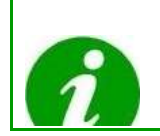

Vous pouvez afficher de 5 à 70 licences sur la même page ou utiliser le bouton « suivant » pour visualiser toutes les licences.

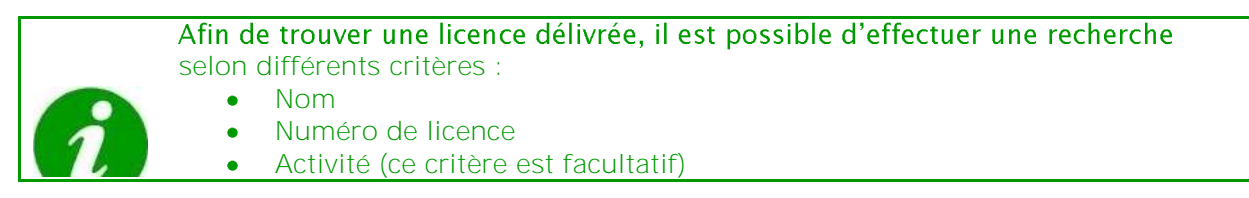

Il est possible, à partir de la colonne Actions, de Voir la licence ou de Modifier la licence.

# II.6.b. - Détail d'une licence délivrée

En cliquant sur Voir la licence, il est possible de lire les caractéristiques de cette licence :

| Support utilisateur  |
|----------------------|
| Association sportive |

#### DÉTAIL DE LA LICENCE

11

| Etablissement : | LES AVRILS        |             | Date de naissance :     | 10/11/1998                |
|-----------------|-------------------|-------------|-------------------------|---------------------------|
| Nom :           | DUCARNE           |             | Sexe :                  | Garçon                    |
| Prénom :        | Anthony           |             | Catégorie :             | Minime                    |
| Classe :        |                   |             | Numéro de licence :     | 151630003                 |
| Activités :     |                   |             | Assurance individuelle: | ИОИ                       |
| Activité        | Section sportive  | Excellence  | Photo :                 |                           |
| Cross-country   |                   |             |                         |                           |
|                 |                   |             |                         |                           |
|                 |                   |             |                         |                           |
|                 |                   |             |                         | IMPRIMER MODIFIER RETOUR  |
|                 |                   |             |                         |                           |
|                 |                   |             |                         |                           |
| Il est aus      | ssi possible de m | odifier (ai | nsi que d'imprime       | r) la licence à partir de |

#### II.6.c. - Modification d'une licence délivrée

Certaines informations restent modifiables, tandis que d'autres ne le sont plus que par la direction régionale.

Cette modification peut s'effectuer à partir de deux endroits :

l'écran Détail de la licence.

- A partir de la page d'accueil de Licence, dans la liste Licences adulte, cliquer directement sur le bouton Modifier la licence.
- A partir de la page d'accueil de Licence, dans la liste Licences adulte, cliquer sur Voir la licence. Les informations de la licence s'affichent en lecture seule. Cliquer sur Modifier pour passer les informations en édition.

#### II.6.d. - Impression de la liste des licenciés

Pour imprimer la liste des licenciés, vous pouvez cliquer sur le bouton Imprimer

| Nom:              | - N*-     | de<br>e: | _        | Activitë: Toutes |           | (eccentración) |
|-------------------|-----------|----------|----------|------------------|-----------|----------------|
| late de naissance | Numéra    | Nom      | Prénom   | Activités        | Gatégorie | Actions        |
| 30/09/1995        | 011020013 | ABOUCHE  | Oussama  |                  | 3G        | (a)            |
| 05/08/1997        | 011020011 | ALRIC    | Yann     |                  | OG        | 9              |
| 11/04/1998        | 011020015 | AZIZI    | Narimane |                  | MF        | (a.a.          |
| 27/07/1999        | 011020012 | AZIZI    | Amine    |                  | MG        | (a             |
| 28/11/2000        | 011020014 | AZZOUZ   | ASMA     |                  | BF        | (a. [m]        |

Un document PDF est alors généré avec la liste des licenciés.

Licences Résultat de votre recherche

Filtres de votre recherche :

Sport : /

Nom : /

Numéro licencié : /

Résultat correspondant :

| Photo | Date de<br>naissance      | Num, licence | AS       | Dept                                            | Prénom   | Nom     | Catégorie | Activités |
|-------|---------------------------|--------------|----------|-------------------------------------------------|----------|---------|-----------|-----------|
|       | 30-09-1995                | 011020013    | AS 01102 | Service<br>départemental<br>Bouches du<br>Rhone | Oussama  | ABOUCHE | JG        | ۵         |
|       | 05-08-1997                | 011020011    | AS 01102 | Service<br>départemental<br>Bouches du<br>Rhone | Yann     | ALRIC   | CG        | ٥         |
|       | 11 <mark>-04-1998</mark>  | 011020015    | AS 01102 | Service<br>départemental<br>Bouches du<br>Rhone | Narimane | AZIZI   | MF        | 0         |
|       | 27 <mark>-</mark> 07-1999 | 011020012    | AS 01102 | Service<br>départemental<br>Bouches du<br>Rhone | Amine    | AZIZI   | MG        | 0         |
|       | 28-11-2000                | 011020014    | AS 01102 | Service<br>départemental<br>Bouches du<br>Rhone | ASMA     | AZZOUZ  | BF        | 0         |